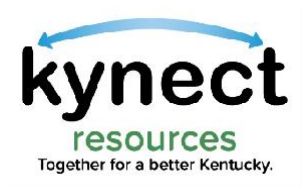

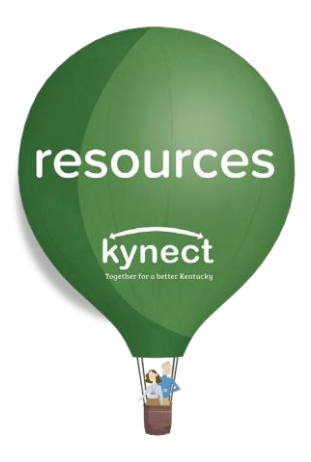

### Quick Look at Claiming Your Site

Use this Quick Look Guide to learn how to Join as a Community Partner and Claim your organization's site on **kynect resources** 

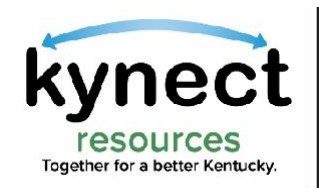

## Steps to Onboard

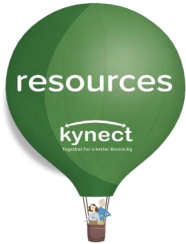

**kynect resources** provides organizations tools to manage referral activity.

To respond to referrals, access assessment and view residents' information, users must complete onboarding steps to access these tools.

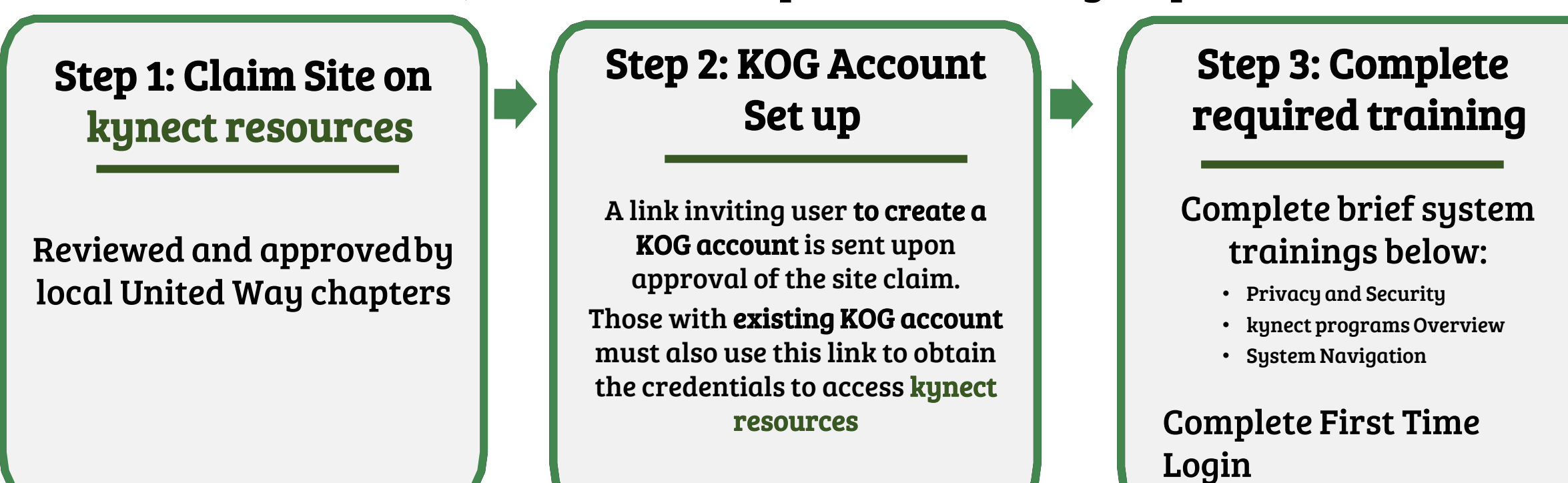

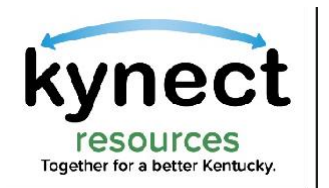

# ynect Step 1: Claim your site

### Join as a Community Partner

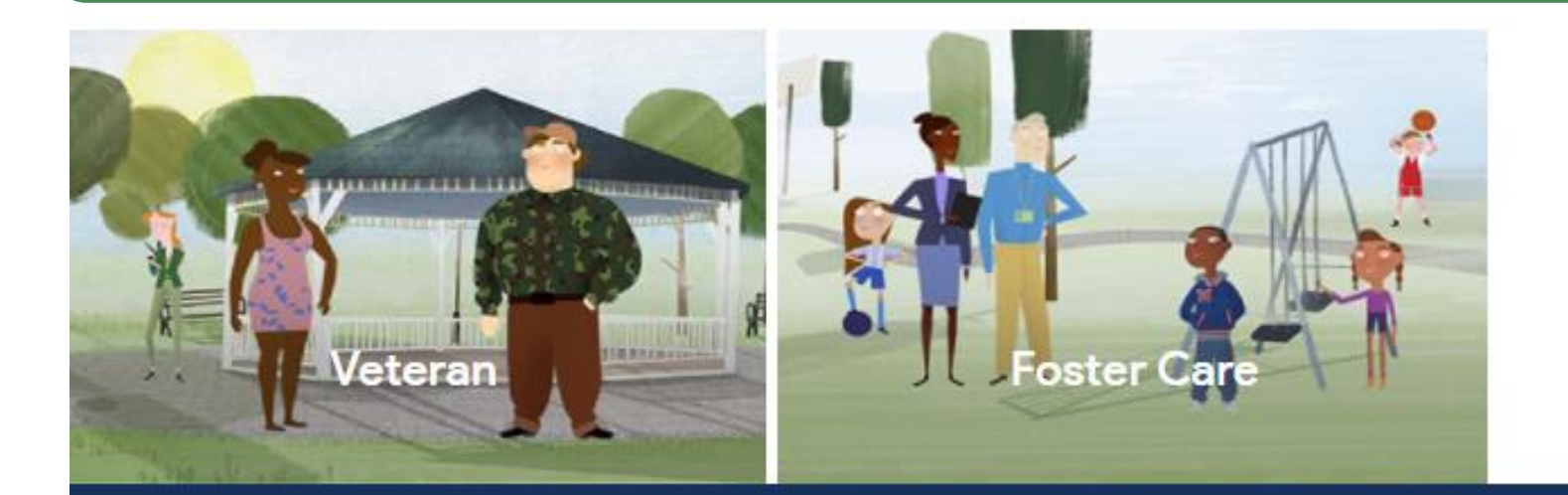

Click the Join as a **Community Partner** link in the footer of kynect.ky.gov\resources

### My situation is different

Show me more

The expanded kynect is working to keep every Kentuckian safe, healthy and happy.

Go to kynect.ky.gov to see all your options.

Join as a Community Partner Terms of Use Privacy Policy Technical Assistance: 855-459-6328 Languages: English Español resources kynect

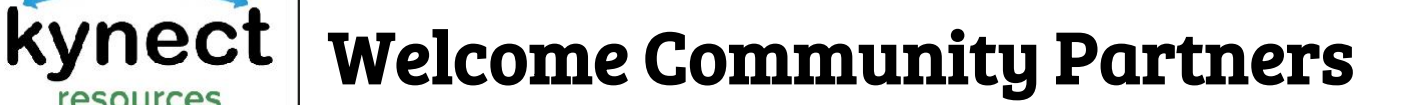

Together for a better Kentucky.

#### https://kynect.ky.gov/resources/s/get-started?language=en\_US

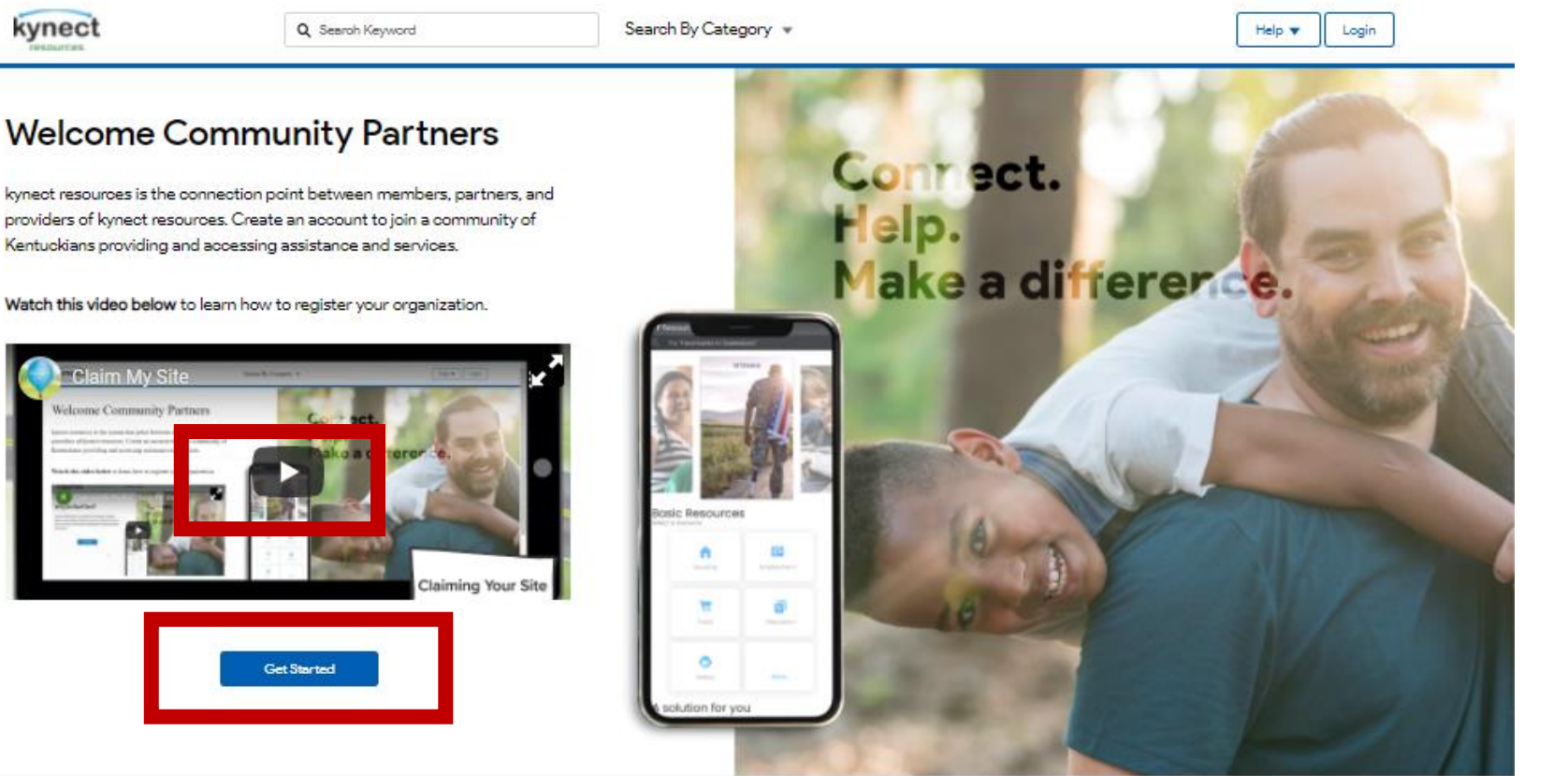

The Welcome page offers a sixminute video with step-bystep view of **Claiming Your Site**.

resources

kynect

Click **Get Started** to find your Organization

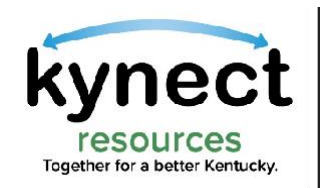

### Search Organization

https://kynect.ky.gov/resources/s/searchorganization?language=en\_US

| kynect                    | Q Searoh Keyword  | Search By Category 👻 | Help 🔻 Login |
|---------------------------|-------------------|----------------------|--------------|
|                           |                   |                      |              |
| Find Your Organization    | )<br>Citra        |                      |              |
| Q. Search by Organization | Q, Searoh by City | Search               |              |
|                           |                   |                      |              |

resources

kynec

Enter the Organization name in the search field and click **Search**. Organizations can be searched by Name or by City.

**Please Note:** The Organization may be under a full name or abbreviated name. Example: Search CHFS if Cabinet for Health and Family Services is not found.

## **Search Organization**

#### https://kynect.ky.gov/resources/s/searchorganization?language=en\_US

| kynect | Q Searoh Keyword | Search By Category 👻 | Help 🔻 Login |                            |
|--------|------------------|----------------------|--------------|----------------------------|
|        |                  |                      |              | Click <b>Select</b> to Clo |

#### Add organization

resources Together for a better Kentucky

#### Select your organization below

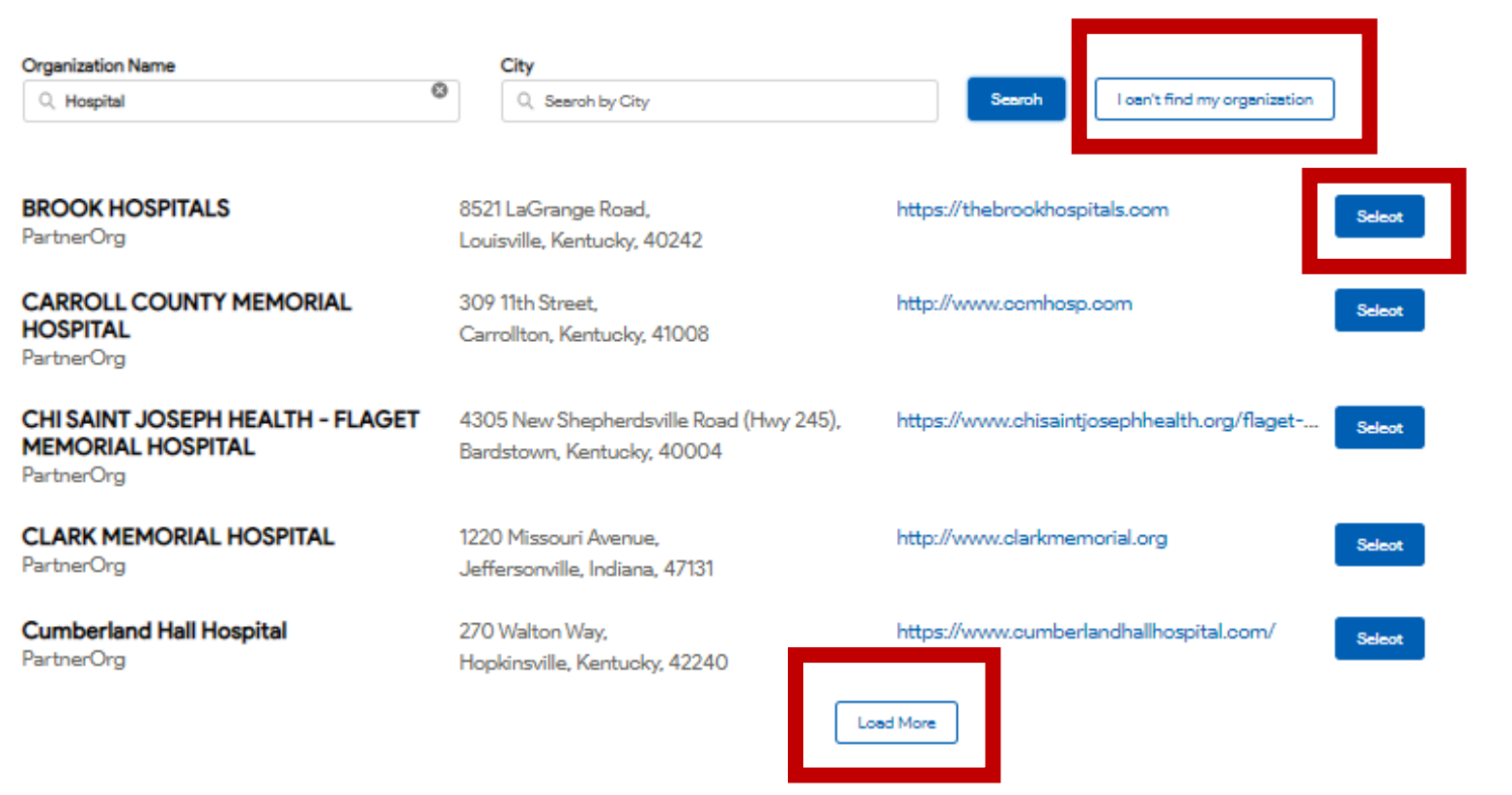

ıim the Organization.

If the organization is not displayed, click Load More to display additional organizations.

If the organization is not found, click I can't find my organization. This will prompt user to call 2-1-1 to request the organization be added

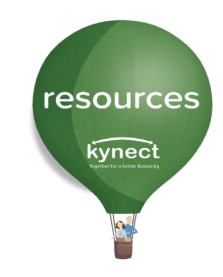

# kynect Search Organization

resources Together for a better Kentucky.

| kynect                                                                                                    | Q, Search Keyword Search By Category 💌                                                                                                    | Help 🔻 Login                                                                                                    |
|----------------------------------------------------------------------------------------------------|----------------------------------------------------------------------------------------------------|----------------------------------------------------------------------------------------------------|
| Add organization<br>Select your org<br>Organization Name<br>Q hospital                                                                       | city<br>Q. Seeroh by City                                                                                                    | If the organization is not listed. Dial 2-1-1                                                                                                    |
| BROOK HOSPITALS<br>PartnerOrg<br>CARROLL COUNTY MEMO<br>HOSPITAL<br>PartnerOrg<br>CHI SAINT JOSEPH HEALTI<br>MEMORIAL HOSPITAL<br>PartnerOrg | RIAL  State State | Implementation     Select       Implementation     Select       A United Way       ay 211 directory.       is and proceed with submitting an       Coordinator will       Select       Select       Below |
| CLARK MEMORIAL HOSPIT<br>PartnerOrg<br>Cumberland Hall Hospital                                                                              | AL 1220 Missouri Avenue http://w<br>Jeffersonville, Indiana, 47131<br>270 Walton Way, https://                                                                                                    | details and add                                                                                                    |
|                                                                                                    | Hopkinsville, Kentucky, 42240                                                                                                    | to kynect<br>resources                                                                                                    |

resources kynect

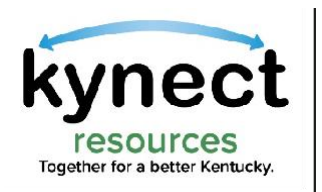

### **Claim Site Request**

#### https://kynect.ky.gov/resources/s/searchorganization?language=en\_US

| kynect                                                                                                    | Q, Searoh Keyword                                                                                                    | Search By Category 👻                                                                                     | Help 🔻 Login                                       |                                          |
|----------------------------------------------------------------------------------------------------|----------------------------------------------------------------------------------------------------|----------------------------------------------------------------------------------------------------|----------------------------------------------------|------------------------------------------|
| Claim Site R<br>Add contact info                                                                                                  | equest<br>prmation                                                                                                    |                                                                                                    |                                                    | <b>Claim Site</b><br><b>Request</b> form |
| PartnerOrg                                                                                                    | boszi LaiGrange Road<br>Louisville, Kentuoky, 40242<br>https://thebrookhospitals.com                                                                                                    |                                                                                                    |                                                    | must be                                  |
| * First Name                                                                                                    |                                                                                                    | * Role in your organization<br>Manager                                                                   |                                                    | entering                                 |
| * Last Name                                                                                                    |                                                                                                    |                                                                                                    |                                                    | information                              |
| * Company Empileddoor                                                                                                    |                                                                                                    | How did you hear about kynect resources                                                                  |                                                    |                                          |
| youraddress@company.com                                                                                                    |                                                                                                    | From a State     From an Assister     From another community                                             |                                                    | into the                                 |
| * Phone Number                                                                                                    |                                                                                                    | From Commonwealth     Other                                                                              |                                                    | required fields                          |
| * Terms and Conditions<br>By continuing, you agree you have the auth<br><u>Policy.</u><br>You also understand that KY may send me | nority to claim this account on behalf of this community partner. You agree to KY <u>Terms o</u><br>rketing emails regarding KY's products, services, and events. You can unsubscribe at any | <u>d Service</u> and <u>Privacy</u><br>My organization offers volunteer opportunities, which we vertice. | would like to share online for residents to apply. | as indicated by a red asterisk *         |

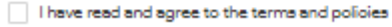

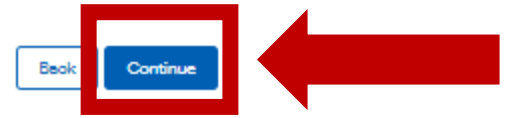

Click Continue

resources

kynect

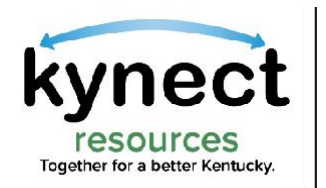

### Site already Claimed

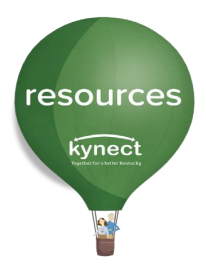

If the organization has already been claimed, a grayed, inactive button is displayed in the search results. The person in the organization who claimed the site, may add staff. If the person who claimed the organization is unknown or no longer with the organization, please email <u>kynectresources@ky.gov</u>

| kynect                                | Q Searoh Keyword                                   | Search By Category 👻         | Help 🔻 Login             |
|---------------------------------------|----------------------------------------------------|------------------------------|--------------------------|
| Add organization<br>Select your orga  | nization below                                     |                              |                          |
| Organization Name                     | City                                               |                              |                          |
| Q Henry County health department      | Q Searoh by City                                   | Search Los                   | n't find my organization |
| HENRY COUNTY HEALTH DEP<br>PartnerOrg | ARTMENT 75 Park Road,<br>New Castle, Kentucky, 400 | https://www.ncdhd.com<br>150 | Claimed                  |

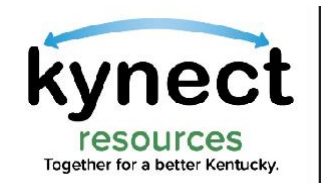

## Step 1: Claiming my Site – Complete!

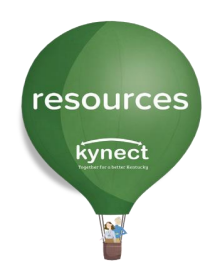

The next step, setting up your Kentucky Online Gateway (KOG) account, is covered in the Onboarding Quick Reference guide or the Claim my Site/Community Partner Onboarding training video.

The Reference guide is more in-depth and does include photos through each step of the process.

Visit <u>here</u> for these trainings and other resources we offer to assist our **kynect resources** partners!

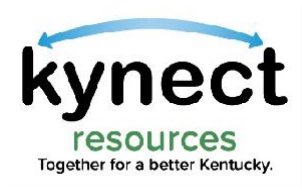

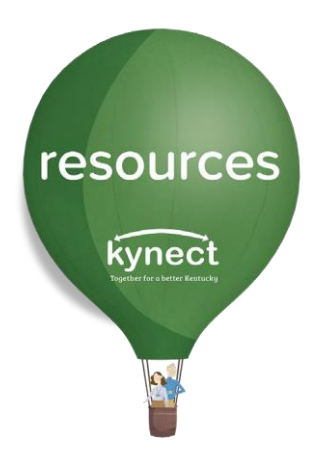

### Thank you

For additional support, please use the Help section in **kynect resources** or email <u>kynectresources@ky.gov</u>